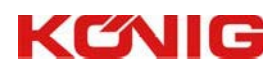

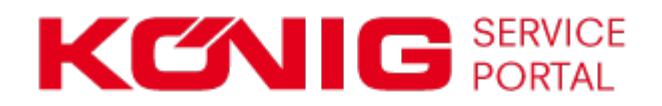

# Access to the machine documentations via the Koenig Service Portal

#### For Sales Partners

We plan to replace all documentation shipments on CDs by an online access. For this reason, we created a particular website, from which you can choose documentations from all customers and machines.

In the future, all documents will be provided online for download, which you can download quickly and as often as you like. The extent of documents includes all data that would be burnt on the CDs otherwise.

## Access to the Service Portal

Via Webbrowser: <u>https://portal.koenig-rex.com/</u>

You have received your personal access information with user name and password, with which you can login to the website.

The portal is available in different languages: German, English, French, Spanish

| Select<br>anguage | Deutsch   English   Français   Esplañol                                                                              | PORIAL                                                      |                              |
|-------------------|----------------------------------------------------------------------------------------------------|-------------------------------------------------------------|------------------------------|
|                   | WELCOME!                                                                                                    | ACCOUNT LOGIN                                               |                              |
|                   | This website will provide you with access<br>your Künig documents<br>Documentation Library<br>Questions? Contact Us! | to Username:<br>Password:<br>Login Cancel<br>Remember Login | Insert access<br>information |
|                   |                                                                                                    | Register Reset Password                                     | Reset<br>password            |

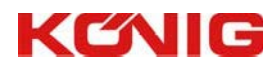

## Forgot Password?

Reset Password

In case you do not have your password anymore, you an reset it on the access site and create a new password.

You receive a link via email to the stored email address. With this link, you will be connected to the password changing site. There, you can reset your password and request a new one.

#### Documentation > Profile

| If you forgot your password an email with a password reset link will be sent to your registered address. Click on the link in that email and you will be taken to a page where you can then create a new password. |  |  |  |  |  |
|----------------------------------------------------------------------------------------------------|--|--|--|--|--|
| User Name: 👔                                                                                                    |  |  |  |  |  |
| Send Reset Link Cancel                                                                                                    |  |  |  |  |  |

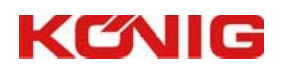

| $\sim$           |    |       |       |
|------------------|----|-------|-------|
| ()               | NA | '\/IE | אא    |
| $\mathbf{\circ}$ |    | VIC   | , v v |

|                                            |                                                                                  |                                                    |                 | Edit<br>profile | Download<br>documents | Contact<br>Koenig |
|--------------------------------------------|----------------------------------------------------------------------------------|----------------------------------------------------|-----------------|-----------------|-----------------------|-------------------|
|                                            | <b>KCONIG</b> SER<br>Deutsch   English   Français   Español                      | VICE<br>RTAL                                       |                 | PROFILE         | DOCUMENT              | CONTACT           |
|                                            | WELCOME!<br>This website will provide you with access to<br>your König documents | MEIN PROFIL<br>Cream Sp. z o.o.<br>Ul. Kolejowa 17 | •               |                 |                       |                   |
| Download<br>documents<br>Contact<br>Koenig | Questions? Contact Us!                                                           | PL Edit Profile                                    | Edit<br>profile |                 |                       |                   |
|                                            |                                                                                  |                                                    |                 |                 |                       |                   |

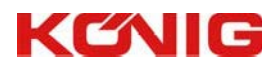

# Edit individual profile

#### PROFILE

By clicking on your name or "Profile", you will be transferred to your individual profile, which you can edit (e.g. email address, password).

| Profile        |                |                    |                              |                              |        |  |
|----------------|----------------|--------------------|------------------------------|------------------------------|--------|--|
| Manage Account | Manage Profile | Communications     | Manage Services              |                              |        |  |
|                |                | User Name: 👩       | 22940                        |                              |        |  |
|                | 1.             | Display Name: * 👩  | Cream Sp. z o.o.             |                              |        |  |
| of profile     | H              | Email Address: * 👩 | someone@example.com          |                              |        |  |
|                |                | Profile URL: 📵     | Note: You can only update yo | our public Profile URL once. |        |  |
|                |                |                    | portal.koenig-rex.com/users/ | cream-sp-z-oo                | Update |  |

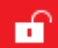

This symbol is for log-out.

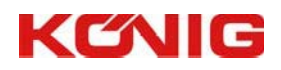

## Documents

#### DOCUMENT

Here you can find all documentations of your machines and your customers' machines.

You can filter the results based on the following criteria:

- Customer ID
- Customer Name

It is also enough to only type in a part of the customer name into the search field.

On the right side, the machine numbers for the chosen customer are displayed.

You can navigate through this folder structure.

The correspondent files can be downloaded as often as preferred.

| Search field<br>ustomer I | d Sea<br>D Cus         | rch field<br>stomer<br>ame. | Machine No.                                  | PROFILE DOCUMENT          | CONTACT     |
|---------------------------|------------------------|-----------------------------|----------------------------------------------|---------------------------|-------------|
| -                         |                        |                             | ocuments (Creatory z o.o.)                   |                           | PDF         |
| - Custom                  | ier selection          |                             | nter search term                             |                           |             |
| ID                        | Name                   | · ·                         | ⊨ → 5 🔚 #                                    |                           |             |
|                           |                        | RE                          | EX T5/4 S-MKB/K0300260700/03016400/          |                           |             |
| 22040                     | Komplet Polska Sp. z   | 0.0.                        | 0301640                                      | Filename                  | Size        |
| 22292                     | Konkol Aldona          |                             | REX 15/4 S-MKB/K0300260700/03016400          | (01) DEK-gb-S.pdf         | 73855       |
| 22429                     | Schulstad Sp. Z.O.O.J  | .V.                         | - 0202018                                    | (02) 03.11.0.0119-gb-S.pd | t /44188    |
| 22689                     | Klitalowie Spolka Cyw  | ilna 🗼                      | <ul> <li>0302018</li> <li>0302028</li> </ul> | (03) SE-K0300260700-gb-   | 5.PDF 97447 |
| 22915                     | PIEKARNIA CUKIERNI     | Α                           | 0302192                                      |                           |             |
| 22940                     | Cream Sp. z o.o.       | Þ                           | ■ 0302728                                    |                           |             |
| 23057                     | SMIETANA ANDRZEJ       |                             | 0303609                                      |                           |             |
| 23538                     | LIMARO Sp. Jawna Ty    | rminska Mania 🛛 🕨           | 0303655                                      |                           |             |
| 25477                     | Cukiernicza MW Jacz    | ewscy 🕨                     | 0303984                                      |                           |             |
| 28067                     | MIMA                   | +                           | 0304179                                      | i                         |             |
| 28086                     | Inter Europol Piekarni | a Szwajcarska               | 0103744                                      |                           |             |
| 28103                     | Piekarnia S.C.J. Musia | alik                        | 0106275                                      |                           |             |
| 28112                     | TESCO GLIWICE          |                             |                                              |                           |             |
| 28141                     | Piekarnia GOCEK S.C.   |                             | = 0108005                                    |                           |             |
| 28173                     | Niewelt i Wspólnicy    | × .                         | <ul> <li>0108125</li> </ul>                  |                           |             |
| <                         |                        | >                           | 0109521                                      |                           |             |
|                           | 234                    | •                           | —<br>0109644                                 | 41                        |             |

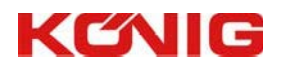

## SEARCH TOOL

| SET   |                   | PORTAL                               |                                                  |                                   | TAGT |  |
|-------|-------------------|--------------------------------------|--------------------------------------------------|-----------------------------------|------|--|
| Deuts | sch   English   I | Français   Español   Polski          |                                                  |                                   |      |  |
| Cus   | stomers           |                                      | Documents (Al Piekarnia Cukiernia Sp. z o.o. S.) |                                   |      |  |
| Cle   | ar customer se    | election                             | Enter search term                                |                                   |      |  |
| ID    |                   | Name                                 |                                                  |                                   |      |  |
|       |                   | Hume -                               |                                                  |                                   |      |  |
|       |                   |                                      | 0303794/                                         | Filename                          | Size |  |
| 220   | 040               | Komplet Polska Sp. z o.o.            | REX T 5/3 S-MKB/K0300262500/03037942             | REX T 5/3 S-MKB/K0300262500/03033 | 7942 |  |
| 222   | 292               | Al Piekarnia Cukiernia Sp. z o.o. S. | • • 0303900                                      |                                   |      |  |
| 224   | 18                | Krakowianka S.c.                     | • • 0124799                                      |                                   |      |  |
| 224   | 129               | Schulstad Sp. Z.O.O.J.V.             | 0700487                                          |                                   |      |  |
| 226   | 589               | Klitalowie Spolka Cywilna            | Lanna Anta Printanati                            |                                   |      |  |
| 229   | 915               | PIEKARNIA CUKIERNIA                  |                                                  |                                   |      |  |
| 229   | 940               | Cream Sp.z.o.o.                      |                                                  |                                   |      |  |
| 230   | 050               | PEGIEL A. IJ.                        |                                                  |                                   |      |  |
| 230   | 057               | SMIETANA ANDRZEJ                     |                                                  | :                                 |      |  |
| 234   | 148               | OPNAL P.P.H.SP.Z.O.O.                |                                                  |                                   |      |  |
| 235   | 538               | LIMARO Sp. Jawna Tyminska Mania      |                                                  |                                   |      |  |
| 240   | 023               | STEMPSKI WIKTOR, ING.                |                                                  |                                   |      |  |
| 249   | 923               | TESCO STORE                          |                                                  |                                   |      |  |
| 254   | 177               | Cukiemicza MW Jaczewscy              |                                                  |                                   |      |  |
| 259   | 940               | GORGON ANDRZEJ PIEKARNIA             |                                                  |                                   |      |  |
| <     | 0                 | >                                    |                                                  |                                   |      |  |
| (н    | 4 1 2             | 3 4 ) )                              |                                                  |                                   |      |  |
|       |                   |                                      |                                                  |                                   |      |  |

| K                        | CALC SERVICE                          |                                                                | PROFILE |                         |
|--------------------------|---------------------------------------|----------------------------------------------------------------|---------|-------------------------|
| Deutsch   E              | English   Français   Español   Polski |                                                                |         |                         |
| Custom                   | ners                                  | Documents (Cream Sp.z.o.o.)                                    |         |                         |
| Clear customer selection |                                       | Enter search term                                              |         |                         |
| 1D                       | SEARCH FOR:<br>for example.: 031xxx   | ← → S  ■<br>0113245/<br>▲ ■ 0113245                            |         | Filename                |
| 22291<br>222418          | or hoist                              | HEBEKIPPER HKK/K3810100601/38100160      G0301640      G030175 |         | HEBEKIPPER HKK/K3810100 |
| 00400                    | Schulstad Sp. Z.O.O.J.V.              |                                                                |         |                         |
| 22429                    |                                       | 0302018                                                        |         |                         |

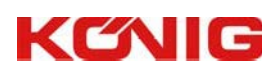

## Contact form

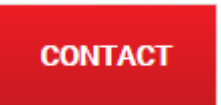

If you have any questions or wishes, you can fill out this form and send it to us.

| KCNI                             | C SERVICE<br>PORTAL | PROFI | LE DOCUMENT | CONTACT |
|----------------------------------|---------------------|-------|-------------|---------|
| Deutsch   English   Français   E | Español             |       |             |         |
| FEEDBACK                         |                     |       |             |         |
| Email: *                         | someone@example.com | ]     |             |         |
| Name:                            |                     | ]     |             |         |
| Subject: *                       |                     |       |             |         |
| Message Body: *                  |                     |       |             |         |
|                                  |                     |       |             |         |
|                                  |                     |       |             |         |
|                                  |                     |       |             |         |
|                                  |                     |       |             |         |
|                                  |                     |       |             |         |
|                                  |                     |       |             |         |
|                                  |                     |       |             |         |
|                                  | 1000                |       |             |         |
| Send Feedback                    |                     |       |             |         |
|                                  |                     |       |             |         |